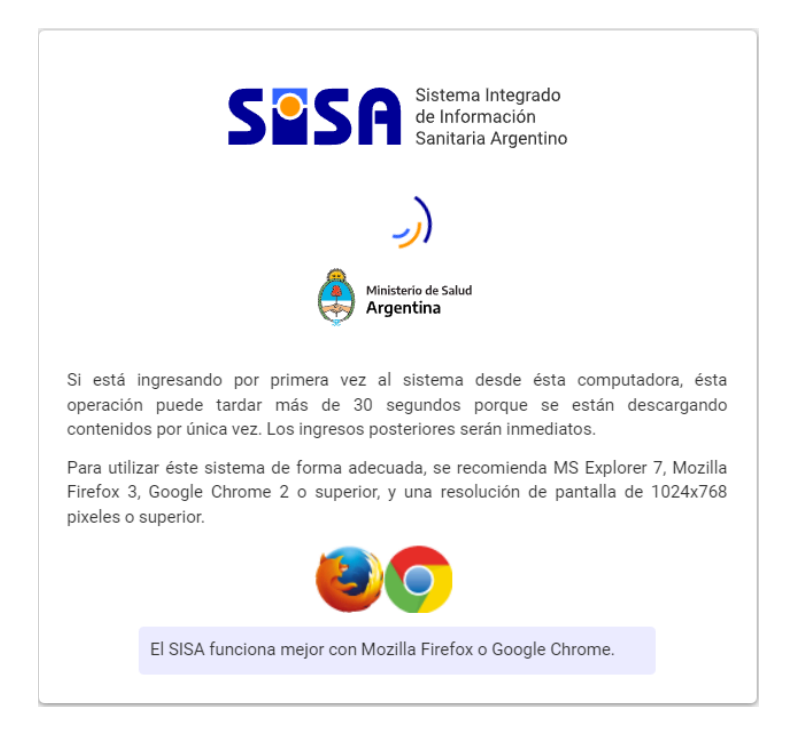

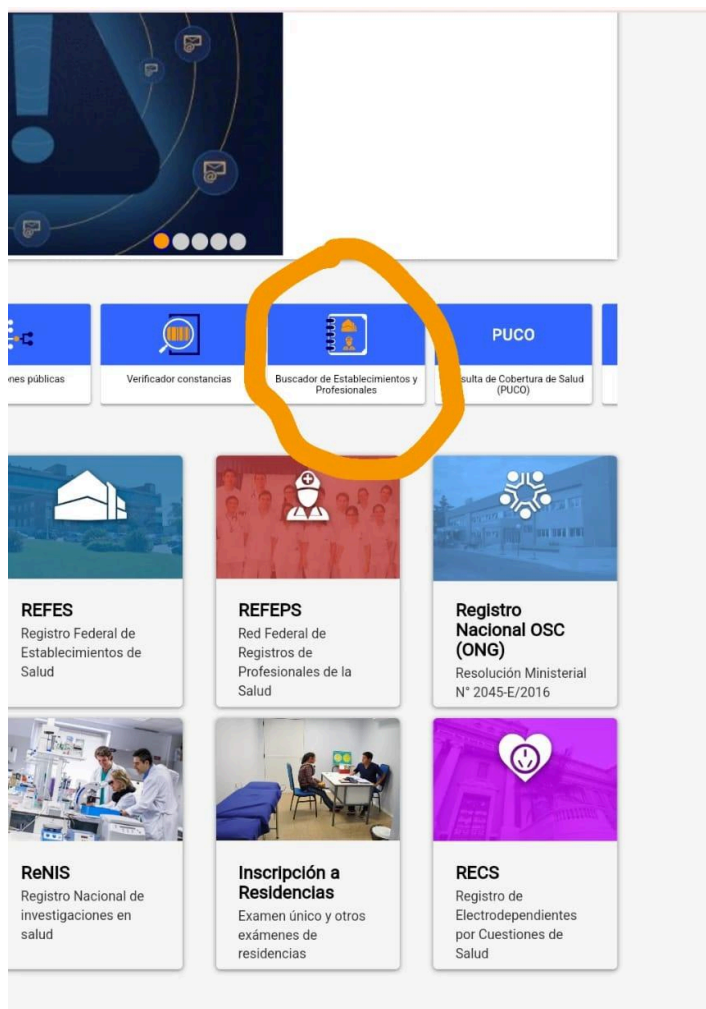

IR A SOLAPA EN MOVIMIENTO

Y HACER CLICK EN LA OPCIÓN MARCADA EN NARANJA (BUSCADOR DE ESTABLECIMIENTOS Y PROFESIONALES)

| SPSR Sistema Integrado<br>de Información<br>Sanitaria Argentino                                                                                                    | Ministerio de Salud<br>Argentina                                                                                                    | → Ingresar<br>Viernes 2 de Agosto de 2024                                                                                                    |                    |
|----------------------------------------------------------------------------------------------------|----------------------------------------------------------------------------------------------------|----------------------------------------------------------------------------------------------------|--------------------|
| INICIO SISA REGISTROS                                                                                                    | REPORTES DOCUMENT/                                                                                                    | ACIÓN SOPORTE                                                                                                    |                    |
| Buscador de Estableci                                                                                                    | mientos y Profesionales                                                                                                    | < ?                                                                                                    |                    |
| El buscador de Establecimientos y Profesion<br>por ejemplo buscar un establecimiento es y<br>general sin necesitar un elemento en part<br>información consulte la ayuda en línea o              | ales es útil para encontrar un recurso i<br>formicilio o teléfono<br>atral de Repor<br>acte al soporté téch                                                   | de salud particular y acceder a la información disponible,<br>os. Si usted quiere acceder a un registro del SISA en<br>rtes para crear un reporte o listado. Para mayor |                    |
| RefES<br>Registro Federal de<br>Establecimientos<br>de Salud                                                                                                    | REFEPS<br>Red Federal de<br>Registros de<br>Profesionales de la<br>Salud                                                                                      |                                                                                                    |                    |
| Documento Matricula                                                                                                    | Apellido y Nombre                                                                                                    | ,O Buscar                                                                                                    |                    |
| Entimado usuario, tanto las<br>establecimientos son audi<br>fines sanitarios.                                                                                                    | biosquedas como los accesos al pade<br>adas. Recuerde que el uso de la inform<br>poDoc NroDoc Apelfide y n<br>N                                               | rón de ciudadanos, profesionales y<br>marión del SISA es exclusiva y astrictumente para<br>sembre § Compartido<br>SI SI SS                                              |                    |
|                                                                                                    |                                                                                                    |                                                                                                    |                    |
|                                                                                                    | Integrado<br>nación<br>Argentino                                                                                                    | Ministerio de Salud<br>Argentina                                                                                                    |                    |
| Soporte técnico y asistencia<br>soporte@sisa msal.gov.ar                                                                                                    |                                                                                                    | Ministerio de Salud de la Nación<br>Tel 54-11-4379-9000<br>Av. 9 de Julio 1925 (C1073ABA)<br>Buenos Aires - República Argentina                                         |                    |
| PESTAÑA MARCADA                                                                                                    | EN NARANJ                                                                                                    | IA (REFEPS)                                                                                                    | HACER CLICK EN LA  |
| SPSR Sistema Integrado<br>de Información<br>Sanitaria Argentino                                                                                                    | Ministerio de Salud<br>Argentina                                                                                                    | Viernes 2 de Anosto de 2024                                                                                                    |                    |
| INICIO SISA REGISTROS                                                                                                    | REPORTES DOCUMENTAD                                                                                                    | CIÓN SOPORTE                                                                                                    |                    |
| Buscador de Establecin                                                                                                    | nientos y Profesionales                                                                                                    | ← ?                                                                                                    |                    |
| El buscador de Establecimientos y Profesiona<br>por ejemplo buscar un establecimiento de sal<br>general sin necesitar un elemento en particula<br>información consulte la avuda en línea o cont | les es útil para encontrar un recurso de<br>ud y consultar su domicilio o teléfonos.<br>ar entonces utilice la Central de Reporte<br>acte al soporte técnico. | e salud particular y acceder a la información disponible.<br>. Si usted quiere acceder a un registro del SISA en<br>es para crear un reporte o listado. Para mayor      |                    |
| REFES<br>Registro Federal de<br>Etablecimientos<br>de Salud                                                                                                    | REFEPS<br>Red Federal de<br>Registros de<br>Profesionales de la<br>Salud                                                                                      |                                                                                                    |                    |
| cula                                                                                                    | Apellido y Nombre                                                                                                    | Ø Buscar                                                                                                    |                    |
| Estimado usuano, tanto las terbiblichmentos aon audita<br>fores santiarios.<br>Código de profesional Tip                                                                                        | oúsquedas como los accesos al padrón<br>das. Recuerde que el uso de la informa<br>oDoc <u>NroDoc Apellido y nor</u>                                           | n de ciudadanos, profesionales y<br>ción del SIGA es exolusive y existrictamente para                                                                                   |                    |
|                                                                                                    |                                                                                                    | S1 🔁 535                                                                                                    |                    |
|                                                                                                    |                                                                                                    |                                                                                                    |                    |
| Sesa Sistema In<br>de Inform<br>Sanitaria                                                                                                    | ntegrado<br>ación<br>Argentino                                                                                                    | Ministerio de Salud<br>Argentina<br>Ministerio de Salud de la Nación                                                                                                    |                    |
| soporte@sisa.msal.gov.ar                                                                                                    |                                                                                                    | Tel 54-11-4379-9000<br>Av. 9 de Julio 1925 (01073ABA)<br>Buenos Aires - República Argentina                                                                             | INGRESAR DNI. VA A |

APARECER UN CÓDIGO PROFESIONAL QUE ES EL QUE SE USARÁ PARA COMPLETAR EL FORMULARIO 2 QUE SE USA PARA LOS TRÁMITES A DISTANCIA.